# Como OT

## Regulátor teploty v interiérech Open Therm

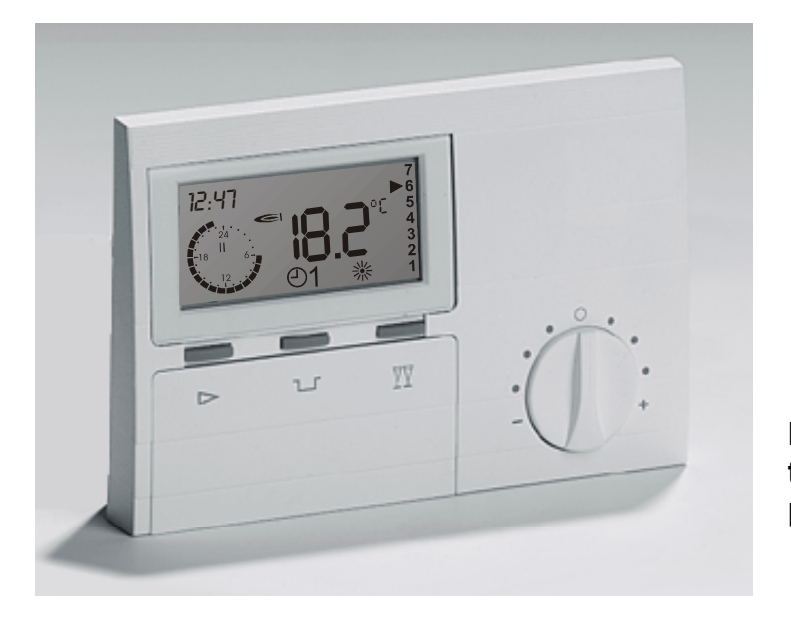

## Návod k obsluze a instalaci

Dbejte prosím na bezpečnostní pokyny a tento návod před uvedením do provozu pečlivě pročtěte.

## Předpisy týkající se připojení k síti

Dbejte na podmínky místní elektrické sítě a předpisy VDE (Svaz elektrotechniky, elektroniky a informační techniky). Regulační zařízení smí instalovat a udržovat jen odborný personál, který je k tomu oprávněn.

▲ Neodborná instalace může mít životu nebezpečné následky.

### Záruční podmínky

Při neodborné instalaci, uvedení do provozu, údržbě a opravě výrobce neposkytuje žádné záruční výkony.

## Důležitá místa v textu

- Důležitá místa v textu jsou označena vykřičníkem.
- ▲ Tímto způsobem se v návodu upozorňuje na nebezpečí.

#### Instalace

Pokyny k instalaci a k uvedení do provozu i schéma připojení/zapojení najdete v části 3 tohoto návodu.

### Prohlášení o shodě

CE

Tento přístroj odpovídá při zohlednění příslušných instalačních předpisů a pokynů výrobce požadavkům příslušných směrnic a norem.

## Funkce

!

Regulátor umožňuje pohodlné zadávání a zobrazování nastavovaných a naměřených hodnot v bytě uživatele. Vytápěcí systém se tak dá průběžně kontrolovat a optimalizovat. Mimoto je tímto regulátorem možné přímo regulovat a zobrazovat teplotu v místnosti.

Následující text platí jen v tom případě, když připojený typ kotle vysílá na sběrnici resp. akceptuje příslušná data. Při zobrazení se například neexistující data zobrazí pomocí čárek.

| Všeobecné informace                                                                                                    |                                            |                                                                                                    |
|----------------------------------------------------------------------------------------------------|--------------------------------------------|----------------------------------------------------------------------------------------------------|
| Všeobecné informace<br>Bezpečnostní pokyny<br>Předpisy týkající se připojení k síti<br>Záruční podmínky<br>Důležitá místa v textu<br>Instalace                                                                                            | <b>2</b><br>2<br>2<br>2<br>2               | Přehled hodnot pro odborníka<br>Přehled hodnot chráněných kódem<br>TSP – Transparent Slave Parameter<br>(Transparentní pomocný parametr)<br>FHB – Fault History Buffer<br>(Paměť historie chyb) |
| <b>Popis</b><br>Prohlášení o shodě<br>Funkce                                                                                                    | <b>2</b><br>2<br>2                         | Část 2: Vysvětlení / funkce<br>Vysvětlení nastavených hodnot                                                                                                    |
| Část 1: Obsluha<br>Obsluha v normálním provozu<br>▷ Přepínač režimů<br>ጌ Tlačítko ECO<br>(přerušení doby vytápění)<br>☑ Tlačítko Party<br>(prodloužení doby vytápění)<br>Změna nastavené teploty místnosti<br>Indikace v normálním režimu | <b>4</b><br>4<br>5<br>5<br>6<br>6          | Reset<br>Indikace závad<br>Všeobecný seznam<br>Reset kotle<br>Chyba 81<br>Další čísla chyb<br>Kommunikace ke kotli "↔"                                                                          |
| Změna nastavení<br>Přehled úrovní pro nastavované hodnoty<br>Přehled hodnot uživatele/provozovatele<br>Přehled zobrazovaných hlášení<br>Zadání času a dne v týdnu<br>Zadání topných programů<br>Zadání programu pro dovolenou             | <b>7</b><br>8<br>9<br>10<br>11<br>12<br>14 | Instalace<br>Uvedení do provozu<br>Komunikace OK?:<br>Nastavení jazyka:<br>Nastavení času a dne v týdnu:<br>Technická specifikace                                                               |

Popis

## Obsluha v normálnim provozu

### (zavřená obslužná klapka)

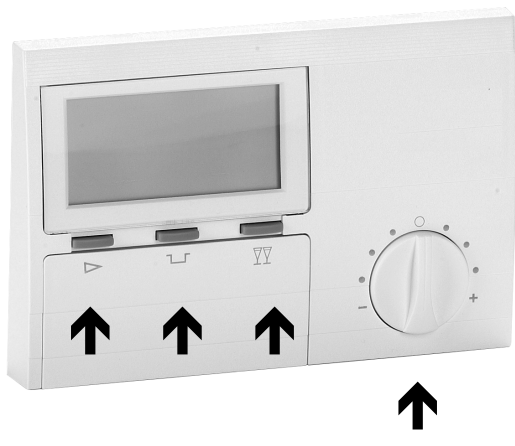

- 🗁 Přepínač režimů
- Tlačítko ECO (přerušení doby vytápění)
- Tlačítko Party (prodloužení doby vytápění)

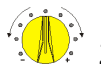

Změna nastavené teploty místnosti

## 🗁 Přepínač režimů

Jestliže toto tlačítko několikrát stisknete, můžete vybrat požadovaný provozní režim. Ten se zobrazí jako symbol na displeji. Bude působit, pokud se nezmění nastavení 5. Dají se zvolit následující režimy:

- Připravenost / VYPNUTO
   (Vytápění a příprava teplé vody VYPNUTO, jen funkce ochrany před mrazem)
- ①1 Automatický provoz
   (Vytápění podle časového programu 1)

 O2 Automatický provoz (Vytápění podle časového programu 2)

- Denní provoz
   (Vytápění 24 hodin s komfortní teplotou 1)
- Noční provoz (Vytápění 24 hodin s úsporou tepla)
- Letní provoz
   (Vytápění VYPNUTO, jen příprava teplé vody)

### □ Tlačítko ECO (přerušení doby vytápění)

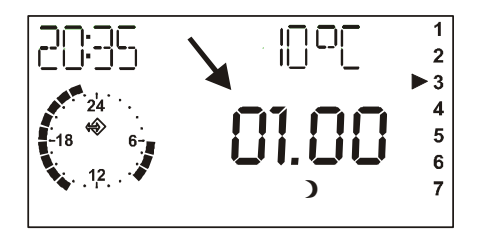

Zobrazení (asi na 3 sekundy) nastaveného přerušení vytápění => vytápění s úsporou tepla [ **)**]

## ☑ Tlačítko Party (prodloužení doby vytápění)

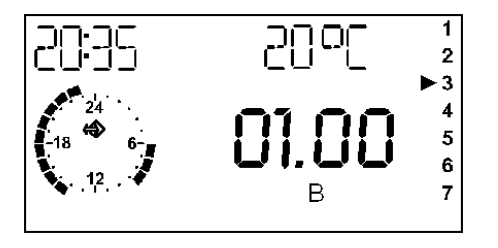

Zobrazení (asi na 3 sekundy) nastaveného prodloužení vytápění => vytápění s komfortní teplotou [ \* ]

# Pomocí L se nastartuje nastavení/zobrazení / nastavuje délka přerušení doby vytápění

- □ stisknout => + 1 hodina na každý stisk
- $\overline{\mathbb{T}}$  stisknout => 1 hodina na každý stisk

## □ stisk 3 sek:

Topný obvod se na zbytek dne přepne do omezeného/úsporného režimu. Indikace se krátce přepne na "ECO"

# Pomocí ∑∑ se nastartuje nastavení/zobrazení / nastavuje délka prodloužení doby vytápění

- $\overline{\mathbb{TT}}$  stisknout => + 1 hodina na každý stisk
- □ stisknout => 1 hodina na každý stisk
- ₽₽ stisk 3 sek:

Topný obvod bude topit až do dalšího dne. Indikace se krátce přepne na "PARTY"

Ukončení nastavených funkcí Party nebo ECO stisknutím přepínače provozních režimů 🗁

## Změna nastavené teploty místnosti

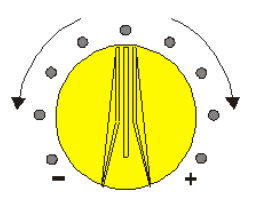

V normální poloze působí v topném režimu nastavena teplota v místnosti (standard 20°C).

## Indikace v normálním režimu

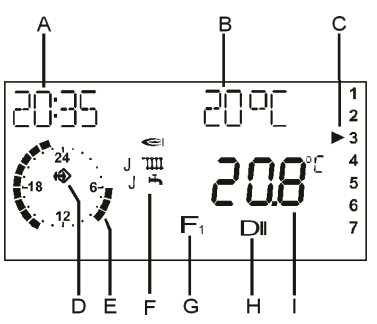

Vzhledem k setrvačnosti pokojové teploty jsou odchylky vůči požadované teplotě místnosti v rozsahu +/- 1°C normální. Při přechodu mezi omezeným/úsporným režimem a topným režimem vznikají někdy vyšší odchylky. Otočným knoflíkem se dá požadovaná teplota v místnosti změnit o  $\pm$  5°C. Noční teplota nastavená na regulátoru (úspora tepla) úspor není ovlivněna.

Otočení doprava => tepleji (~ 1°C na jeden bod) Otočení doleva => chladněji (~ 1°C na jeden bod)

- A Aktuální čas
- B Požadovaná teplota v místnosti (zobrazeno ve stupních Celsia)
- C Den v týdnu (1=pondělí, 2=úterý, ..., 7=neděle) (zde 3 = středa)
- D Symbol sběrnice (bus) (když tento symbol neobjeví, překontrolujte datové vedení ke kotli)
- E Zobrazení aktivního vytápěcího programu (zde: 6:00 až 09.00 hodin a 14.00 až 23.00 hodin)
- F Indikace statusu: ⇒ hořák AN; ⊙ ₩ vytápění;
   ⊙ ➡ příprava teplé vody
- G Přepínač režimů (zde @ 1 => vytápění podle časového programu 1)
- H Zobrazení režimu resp.aktuální stav (zde: ※ II => vytápění s požadovanou teplotou v místnosti 2)
  - Indikace aktuální teploty v místnosti

## Změna nastavení

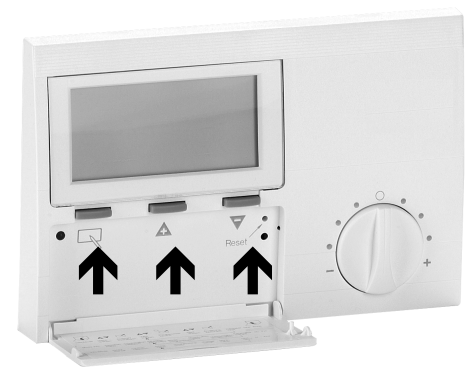

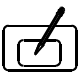

J Programovací tlačítko

a) výběr určité úrovně hodnot

b) výběr určité hodnoty ke změně nastavení

c) uložení nové hodnoty do paměti

Tlačítko plus (vyhledání nebo změna hodnoty)

Tlačítko plus (vyhledání nebo změna hodnoty) Otevřením obslužné klapky se dostaneme přímo do obslužného režimu nebo režimu změny hodnotv. =>

Na displeji se objeví PROVOZOVATEL

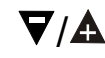

Pomocí tlačítek plus/minus zvolit úroveň, v níž se nachází hodnota, která se má změnit => přehled na následujících stranách

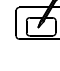

- Stisknout programovací tlačítko! => otevřít / výběr úrovně
- ∀/₳

Pomocí tlačítek plus/minus najít hodnotu => přehled na následujících stranách

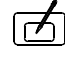

Stisknout programovací tlačítko! => výběr hodnoty na displeji se objeví trojúhelník => teď je možno provést změnu hodnoty

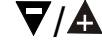

Hodnotu změnit pomocí

## buď => hodnotu neukládat

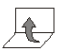

Uzavřít obslužnou klapku =>

△ Pozor! Hodnota není uložena

nebo => hodnotu uložit

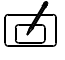

Stisknout tlačítko Prog! => hodnotu uložit Na displeji zhasne trojúhelník a pak

t za

zavřít obslužnou klapku

### Přehled úrovní pro nastavované hodnoty

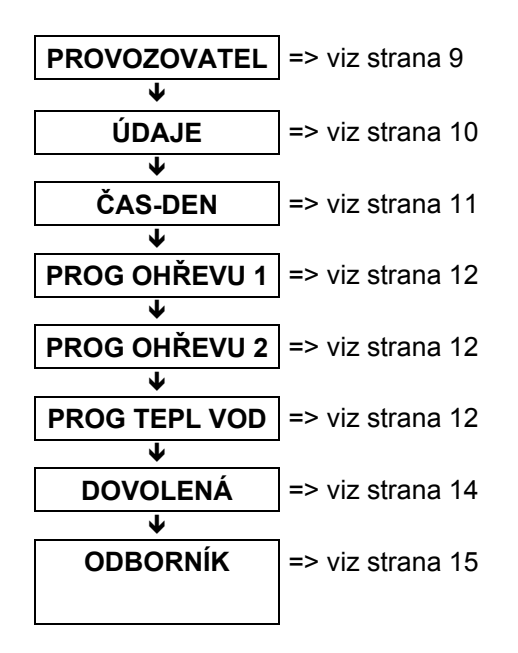

✓ Klapka OTEV → pom. V/A hledat úroveň

- PROVOZOVATEL
   Nastavení hodnot uživatelem
- ÚDAJE
   Zobrazení teplot ze zařízení
- ČAS-DEN
   Nastavení přesného času a dne v týdnu
- **PROG OHŘEVU 1** Nastavení 1. topného programu (např. práce)
- PROG OHŘEVU 2
   Nastavení 2. topného programu (např. dovolená)
- PROG TEPL VODY
   Nastavení programu teplé vody
- DOVOLENÁ
   Nastavení začátku a trvání dovolené
- ODBORNÍK
   Nastavení hodnot odborníkem

#### Přehled hodnot uživatele/provozovatele

Hodnoty, které připojený typ kotle nevysílá na sběrnici, se nezobrazují. V tomto případě se na displeji objeví čárky.

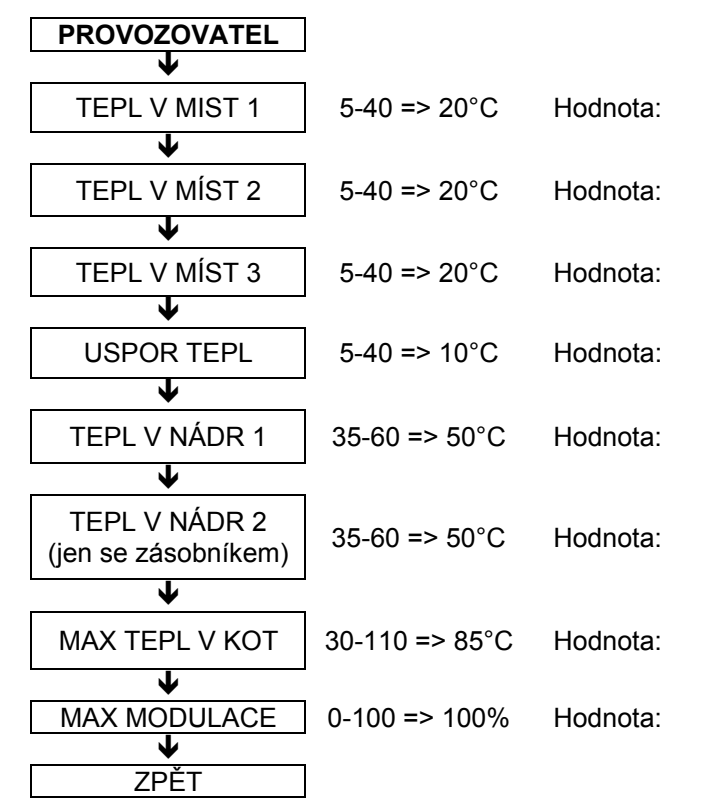

 $\square$  Klapka OTEV →  $\square$  → pom.  $\nabla/$  hledat hodnotu

TEPL V MIST 1 Požadovaná teplota pro první dobu vytápění

TEPL V MIST 2 Požadovaná teplota pro druhou dobu vytápění

TEPL V MIST 3 Požadovaná teplota pro třetí dobu vytápění

ÚSPOR TEPL Požadovaná teplota na noc

**TEPL V NÁDR 1** Požadovaná teplota teplé vody. Při provozu s externím zásobníkem: požadovaná teplota teplé vody pro první dobu teplé vody

#### TEPL V NÁDR 2 Jen při provozu s externím záso

Jen při provozu s externím zásobníkem: požadovaná teplota teplé vody pro druhou dobu teplé vody

#### MAX TEPL KOT

Maximální teplota kotle při vytápění: Omezení k úspoře energie možné

## MAX MODULACE

Maximální modulační stupeň kotle při vytápění: omezení výkonu kotle kvůli úspoře energie

## Přehled zobrazovaných hlášení

 $\cancel{F} \mathsf{K} \mathsf{lapka} \mathsf{OTEV} \twoheadrightarrow \mathbf{A} \twoheadrightarrow \cancel{F} \mathsf{pom}. \mathbf{\nabla}/\mathbf{A} \mathsf{h} \mathsf{ledat} \mathsf{hodnotu}$ 

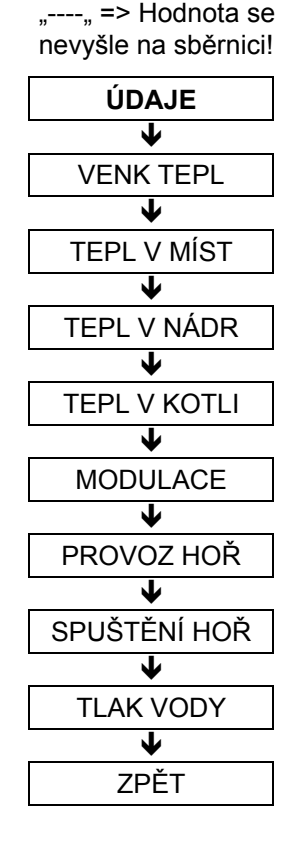

## VENK TEPL

Indikace aktuální venkovní teploty [°C]

## TEPL V MÍST

Indikace aktuální teploty v místnosti [°C]

i => Aktuální požadovaná teplota; ▼ => Min. hodn. s časem; ▲ => Max. hodn. s časem; i => ZPĚT

## **TEPL V NÁDR**

Indikace aktuální teploty teplé vody [°C] (jen při provozu se zásobníkem) 适 => Aktuální požadovaná teplota; 适 => ZPĚT

## TEPL V KOTLI

Indikace aktuální teploty kotle [°C] 🗹 => Aktuální požadovaná teplota; 🗹 => ZPĚT

## MODULACE

Indikace aktuálního výkonu kotle [%]; 00 = VYPNUTO resp. hodnota se nevysílá

## PROVOZ HOŘ

Indikace aktuálních provozních hodin hořáku [h] d => Nastavit hodnotu na NULU; d => ZPĚT

## SPUŠTĚNÍ HOŘ

Indikace aktuálního startu hořáku kotle [x] ☑ => Nastavit hodnotu na NULU; ☑ => ZPĚT

## TLAK VODY

Indikace aktuálního tlaku vody v kotli (0,0 => hodnota se nevysílá)

**ZPĚT** 🖻 =>ZPĚT do hlavního menu

#### Zadání času a dne v týdnu

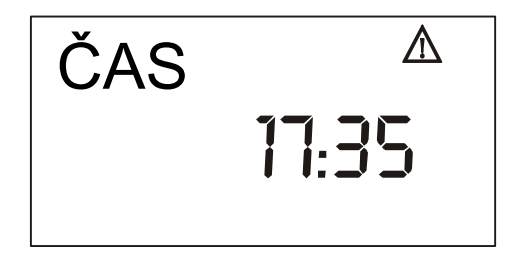

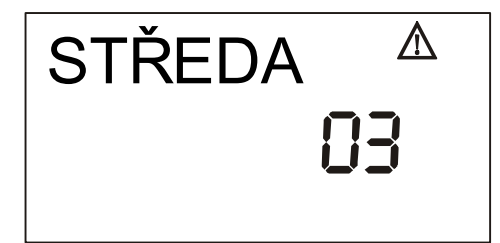

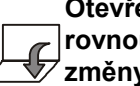

Otevřením obslužné klapky se dostaneme rovnou do obslužného režimu nebo režimu ′změny hodnot. => Na displeji se objeví PROVOZOVATEL

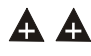

2x tlačítko plus => "ČAS-DEN"

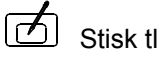

Stisk tlačítka Prog! => "Čas" a "△"

 $\nabla / \mathbf{A}$ 

Změna hodnoty tlačítky plus/minus

Při stisknutém tlačítku probíhá hodnota Od minuty 00, 15, 30 nebo 45 v 15-minutových krocích

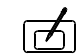

Stisk tlačítka Prog! => "Den" a "△"

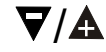

Změna hodnoty tlačítky plus/minus

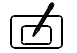

Stisk tlačítka Prog! => Uložit => "ČAS-DEN"

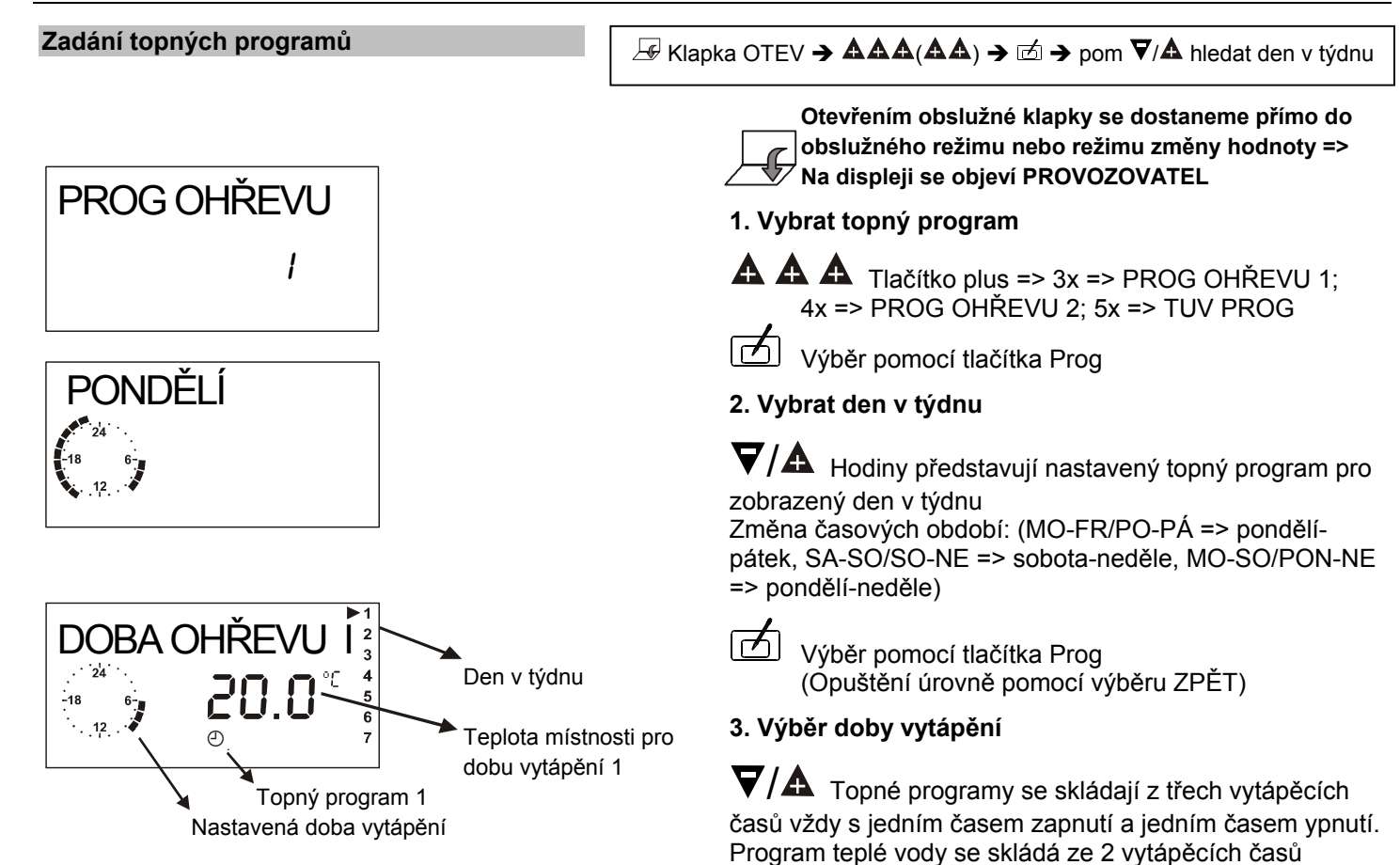

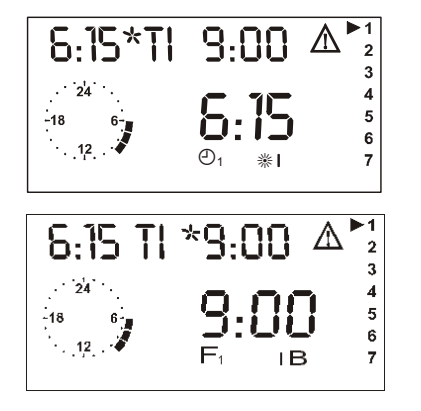

## Symboly:

- △ Režim změny (změna pomocí tlačítek +/-)
  - 1 Den v týdnu (1 = pondělí),

Hodiny (zobrazení naprogramovaného času [hodiny])

- $\mathfrak{O}_1$  Topný program 1,  $\mathfrak{O}_2$  Topný program 2
- \*I Doba startu 1,\*II Doba startu 2,\*III Doba startu 3
- Doba konce 1,II) Doba konce 2,III) Doba konce 3

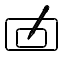

Výběr pomocí tlačítka Prog (Opuštění úrovně výběrem ZPĚT)

- 4. Změnit dobu startu vybraného času vytápění
- **V**/**A** Změnit dobu startu => V hlavičkové řádce se zobrazí aktuálně uložená doba vytápění. Na velkém displeji se zobrazí doba, která se má právě změnit ( $\triangle$  => změna možná)
  - Ukončení uzavřením obslužné klapky!
- Tlačítko Prog => Uložit!
- 5. Změnit dobu ukončení vybraného vytápěcího času
- **▼/**▲
  - Změnit dobu ukončení
  - Ukončení uzavřením obslužné klapky!

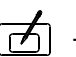

Tlačítko Prog=> Uložit!

## 6. Další akce

Vybrat příští dobu vytápění resp. "ZPĚT" k výběru jiného dne v týdnu

## Změna nastavení

#### Zadání programu pro dovolenou

Pro program pro dovolenou zadejte ve dnech

- začátek dovolené
- dobu dovolené

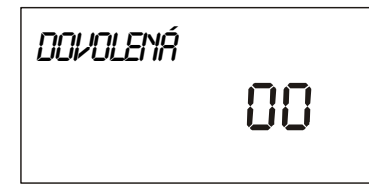

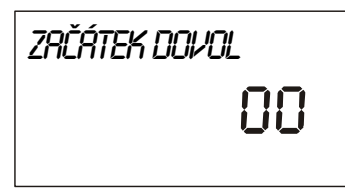

# DOBR DOVOL

 $\checkmark Klapka \text{ OTEV} \rightarrow \textbf{AAAAAA} \rightarrow \overrightarrow{c} \rightarrow \text{pom.} \nabla/\textbf{A} \text{ změnit}$ 

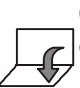

Otevřením obslužné klapky se dostaneme přímo do obslužného režimu nebo režimu změny hodnoty => Na displeji se objeví PROVOZOVATEL

- A A A A A A A 6x Tlačítko plus => Indikace: "DOVOLENÁ" und "zbývající počet dnů dovolené např. 00"
  - Tlačítko Prog=> Indikace: "ZAČÁTEK DOVOL" a "∆"
- Zadání začátku dovolené ve dnech Start je vždy ve 12.00 hodin v poledne

při zadání po 12.00 hodině v poledne se aktuální den nepočítá

] Tlačítko Prog=> Indikace: "DOBA DOVOL" a "△"

- Zadání délky dovolené ve dnech Konec je vždy ve 12.00 hodin v poledne
  - ! v den návratu byste měli topit

Ukončení funkce pro dovolené => " > " Stisknout přepínač režimů

**T** 

#### Přehled hodnot pro odborníka

Hodnoty, které připojený typ kotle nevysílá na sběrnici, se nezobrazují:

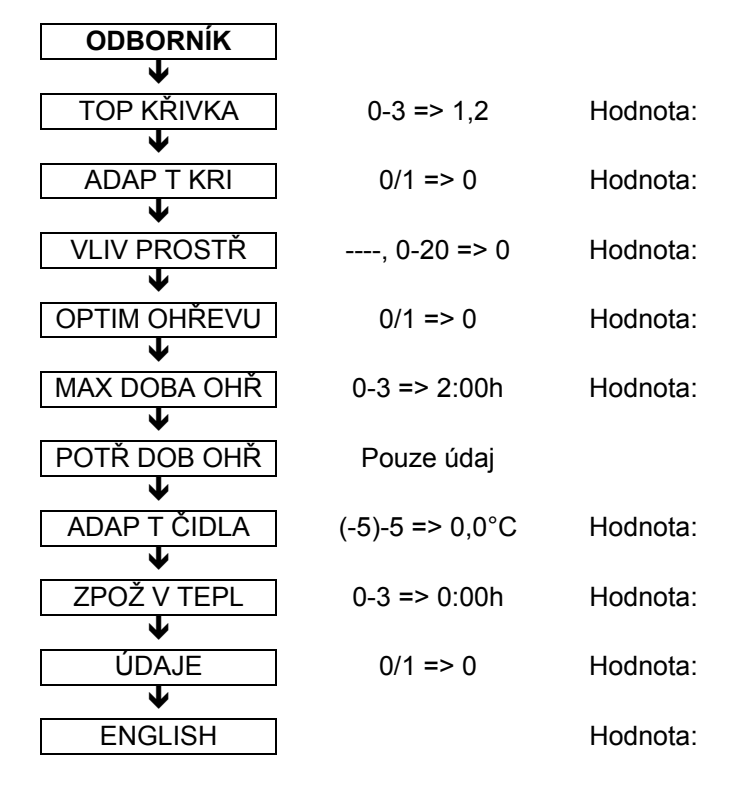

| $\exists \forall K lapka OTEV \Rightarrow \forall \Rightarrow \forall \Rightarrow \forall \Rightarrow pom. \forall / \texttt{A} hledat hod.$                          |
|----------------------------------------------------------------------------------------------------|
| <b>TOP KŘIVKA (viz str.18)</b><br>Nastavení topné křivky: => jen při ovládání podle počasí<br>(s vnějším čidlem)                                                      |
| ADAP T KRI = přizpůsobení topné křivky (viz str. 18)<br>Aktivace funkce k automatickému nastavení topné křivky<br>=> jen při ovládání podle počasí (s vnějším čidlem) |
| VLIV PROSTŘ = vliv čidla místnosti (viz str. 19)<br>Nastavení rychlosti regulace místnosti. Bez vnějšího čidla<br>se automaticky reguluje pomocí vlivu místnosti 20   |
| <b>OPTIM OHŘEVU = optimalizace roztápění (viz str. 19)</b><br>Aktivace funkce pro automatické předsunutí doby vytápění                                                |
| MAX DOBA OHŘ = maximální předsunutí (viz str. 19)<br>O tuto dobu se začátek vytápění maximálně předsune                                                               |
| POTŘ DOB OHŘ = potřebné předsunutí (viz str. 19)<br>O tuto dobu byl začátek vytápění dnes předsunut                                                                   |
| ADAP T ČIDLA = přizpůsobení čidla místnosti (viz<br>str. 19)                                                                                                    |
| Oprava naměřené hodnoty integrovaného čidla místnosti<br>– přizůsobení místu montáže (vnitřní stěna, vnější stěna)                                                    |
| <b>ZPOŽ V TEPL = zpomalení venkov. tepl. (viz str. 19)</b><br>Při velmi dobře izolovaných stěnách -> zadat vysokou<br>hodnotu                                         |
| ÚDAJE (1= indikovat požadovanou teplotu v místnosti na displeji)                                                                                                    |

ENGLISH Nastavení jazyka regulátoru (viz str.23)

## Změna nastavení

## Přehled hodnot chráněných kódem

Hodnoty, které připojený typ kotle nevysílá na sběrnici, se nezobrazují:

## ODBORNÍK

| $\mathbf{\Psi}$ |                                  |                  |
|-----------------|----------------------------------|------------------|
|                 | Hodnoty odborníka                | (viz strana15)   |
| $\mathbf{+}$    | -                                |                  |
| 20              | Zadání čísla kódu                |                  |
| $\mathbf{\Psi}$ |                                  |                  |
| 21              | Číslo kódu                       | 1234             |
| $\mathbf{\Psi}$ |                                  |                  |
| 22              | Teplota – ochrana<br>proti mrazu | (-5)-(+5) => 0°C |
| $\mathbf{h}$    |                                  |                  |
| 23              | Ochrana proti<br>legionelám      | 0/1 => 1         |
| •               |                                  |                  |
| 24              | Min. teplota kotle               | 10-80 => 30°C    |
| $\mathbf{+}$    |                                  |                  |
| TSP             | Parametry kotle                  |                  |
| $\mathbf{+}$    |                                  |                  |
| FHB             | Paměť závad/chyb                 |                  |
| $\mathbf{V}$    |                                  |                  |
| KS OT 5700      | Číslo softwaru                   |                  |
| $\mathbf{V}$    |                                  |                  |
| ZPĚT            | ]                                |                  |

## 20 => Zadání čísla kódu

Zadáním správného čísla kódu se uvolní změna následujících hodnot

## 21 => Číslo kódu

Zde se dá vybrat nové číslo kódu

22 => Teplota – ochrana proti mrazu (jen s vnějším čidlem)

Pokud venkovní teplota klesne pod zadanou hodnotu, zapne se topný obvod a nastaví se na požadovanou hodnotu 5°C pokojové teploty. Teplota teplé vody se nastaví na 10°C. Kotel se roztopí na hodnotu "24 = minimální teplota kotle".

Působí zde zpoždění venkovní teploty

23 => Ochrana proti legionelám (jen při provozu se zásobníkem)

Při aktivované funkci se jednou za týden v sobotu v 01.00 hodinu, nejpozději ale při každém 20. ohřevu zásobníku s teplou vodou zásobník roztopí na 65°C, aby se zlikvidovaly legionely.

## 24 => Minimální teplota kotle

Zde se dá nastavit minimální teplota kotle pro vytápění.

TSP a FHB => (viz str. 17)

## KS OT xxxx

zde se ukáže číslo softwaru, které byste měli uvádět při všech otázkách k výrobku.

**ZPĚT** 🗹 => ZPĚT do hlavního menu

## **TSP – Transparent Slave Parameter** (Transparentní pomocný parametr)

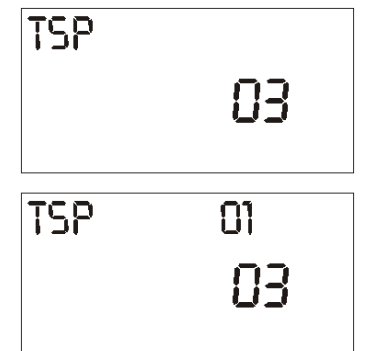

## FHB – Fault History Buffer (Paměť historie chyb)

| FHB |                 |
|-----|-----------------|
| FH8 | 01<br><b>10</b> |

## Speciální parametry kotle [max. 20]:

Zobrazení počtu vyslaných parametrů kotle TSP

പ്പ Tlačítko Prog => Otevření úrovně a zobrazení prvního parametru kotle

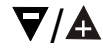

Proběhnou se jednotlivé hodnoty úrovně

Popis zobrazených hodnot a jejich význam najdete v podkladech ke kotli.

Ke změně hodnot:

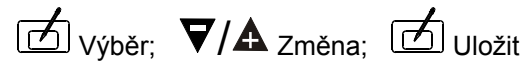

## Chybová paměť kotle:

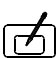

Tlačítko Prog => Otevření úrovně a zobrazení prvního záznamu o chybě (jen pokud vyslán z kotle)

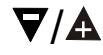

Proběhnou se jednotlivé hodnoty úrovně

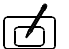

Uzavření / ukončení úrovně

## Vysvětlení nastavených hodnot

**Topná křivka**: souvislost mezi venkovní teplotou a teplotou na přívodu (u vytápění v podlaze cca. 0,6) => jen při ovládání podle počasí počasí (s venkovním čidlem)

## Poznámky k nastavení:

Při nízkých venkovních teplotách příliš nízká teplota v místnosti => zvýšit topnou křivku

Při vysokých venkovních teplotách (např. 16°C) příliš nízká teplota v místnosti => oprava prostřednictvím požadované teploty v místnosti

Následující obrázek může posloužit jako vodítko pro nastavení topné křivky.

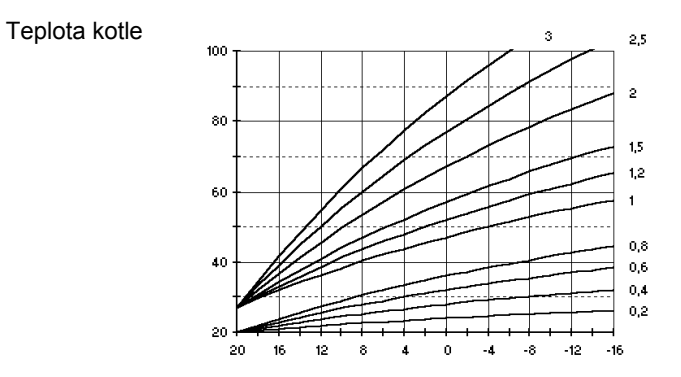

Venkovní teplota

**Přizpůsobení topných křivek**: ZAPNUTO/VYPNUTO Funkce pro automatické nastavení topné křivky => jen při ovládání podle počasí (s venkovním čidlem)

Přizpůsobení bude aktivní jen tehdy, když je teplota pod 8 °C a teplota místnosti pod 18 °C.

Při přizpůsobení se po 3 hodinách omezeného/sníženého vytápění (v noci) začne s vytápěním bytového prostoru. Provede se regulace teploty v místnosti s požadovanou hodnotou 21 °C. Jakmile teplota v místnosti překročí 20 °C, místnost se ještě ½ hodiny vyreguluje na 20 °C. Pak se změří teplota na přívodu a venkovní teplota. Z těchto hodnot se vypočítá optimální strmost, která se převezme do regulace.

Výpočet se provede po aktivaci jednorázově. Nejmenší možná topná křivka pro vytápění radiátorů se stanoví na <u>"1</u>". Pro plošné vytápění (podlaha, stěna, strop, …) by se měly vybrat topné křivky menší než "1".

Pokud není po 4 hodinách během přizpůsobení dosaženo teploty v místnosti, dojde k přerušení/ukončení přizpůsobení (bliká výstražný znak). Při ukončení přizpůsobení se provede opakování příští den.

Během přizpůsobení je zablokována příprava teplé vody.

Vliv čidla místnosti: Teplota kotle se zvýší o nastavenou hodnotu, pokud je teplota o 1K nižší, než je požadovaná teplota místnosti.

Tak vedou vysoké hodnoty k rychlé regulaci s vysokými výkyvy teploty kotle.

0: čisté ovládání podle počasí se zapnutím vytápění závislém na teplotě v místnosti během nočního omezení/snížení.

----: čisté ovládání podle počasí

**Optimalizace roztápění:** Aktivace funkce k automatickému předsunutí počátku doby vytápění.

## <u>Příklad:</u>

Topný program 6.00 hodin – 22.30 hodin

VYPNUTO: V 6.00 hodin se začne s vytápěním bytu.

ZAPNUTO: S vytápěním se začne v závislosti na počasí a na aktuální teplotě místnosti tak brzy, aby byt dosáhl v 6.00 hodin nastavené požadované teploty místností.

**Maximální předsunutí:** O tuto dobu se počátek vytápění maximálně předsune.

**Potřebné předsunutí:** O tuto dobu byl dnes počátek vytápění předsunut (jen indikace).

**Přizpůsobení čidla místnosti:** Touto hodnotou se dají následující rušivé veličiny pro měření teploty v místnosti zmenšit:

- odchylka čidla podmíněna výrobou
- vliv teploty stěny pokoje
- provozní teplota

**Zpoždění venkovní teploty:** Při velmi dobře izolovaných stěnách se vliv změny venkovní teploty na teplotu v interiéru bytu projeví se zpožděním. Při regulaci závislé na počasí se dá tímto parametrem zabránit příliš brzkému roztápění zdrojů tepla.

**Indikace:** Při zadání "1" se zobrazí teplota v místnosti <u>a</u> <u>požadovaná</u> teplota v místnosti při zavřené obslužné klapce v displeji.

Zapojení čerpadel podle potřeby: pokud není potřeba topit, jsou čerpadla a topné zařízení vypnuty. Při ochraně proti mrazu jsou čerpadla opět zapnuta.

Vypnutí topení a čerpadel:

Regulace v místnosti: teplota v místnosti > požadovaná teplota + 1K

Regulace podle venkovní teploty: venkovní teplota > požadovaná teplota v místnosti + 1K

## Zapnutí:

Teplota v místnosti < požadovaná teplota v místnosti resp. venkovní teplota < požadovaná teplota v místnosti

#### Reset

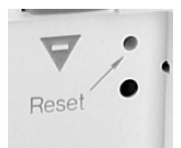

- Nový start => stisknout Reset
- Uložit nastavení z výrobního závadu => stisknout Reset + Prog

#### Indikace závad

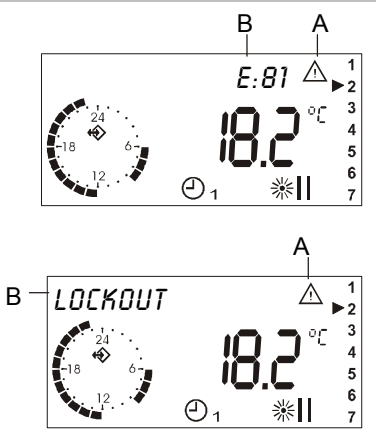

## <u>Reset</u>

Stisknout špičatým předmětem (kancelářskou svorkou) => Restart zařízení.

Stisknout tlačítko Prog současně s knoflíkem Reset, knoflík Reset uvolnit a nechat tlačítko Prog stisknuto, dokud se na displeji neobjeví "EEPROM" => Všechny nastavované hodnoty se nastaví na nastavení z výrobního závodu (mimo topných programů a programu k ohřevu teplé vody)

## Čísla chyb/závad

A: Označení chyby výstražným trojúhelníkem

B: Označení chyby číslem nebo textem

V tabulce na následující straně jsou některé chyby exemplárně uvedeny. Jelikož je většina označení chyb závislá na kotli, dejte prosím pozor na příslušný podklad ke kotli.

Viz také popis kotle!

#### Všeobecný seznam

| Indikace     | Popis                               |
|--------------|-------------------------------------|
| VYPOJENÍ     | Netvoří se plameny (plyn, plamen)   |
| PŘEHŘÍVÁNÍ   | STB vypnutí                         |
| TLAK VZDUCHU | Tlakoměrná krabice/termostat spalin |
| TLAK VODY    | Nedostatek vody (tlak pod 1 bar)    |
| SERVIS       | Provést na kotli údržbu             |

#### **Reset kotle**

Některé kotle umožňují resetování/vymazání závad kotle dálkovou obsluhou. Aby se tato funkce nastartovala, stiskněte v případě závady na několik sekund současně tlačítka "ECO" a "PARTY". Je-li funkce aktivní, indikace závady se smaže.

△ Pokud k určité chybě dochází opakovaně, zavolejte instalatéra a nechte zařízení zkontrolovat.

## Chyba 81

Tato chyba oznamuje změnu v zásobníku regulátoru (např. následkem elektromagnetické snášenlivosti). Překontrolujte prosím všechny nastavené hodnoty.

#### Další čísla chyb

Kotlem mohou být v regulátoru indikována další čísla závad. Význam si prosím najděte v podkladech ke kotli.

## Kommunikace ke kotli " 🍄 "

Pokud se komunikační signál objeví na displeji, je výměna dat s kotlem zaručena! Pokud se tento symbol neobjeví (v hodinách), překontrolujte datové vedení ke kotli.

## Instalace

#### **Instalace**

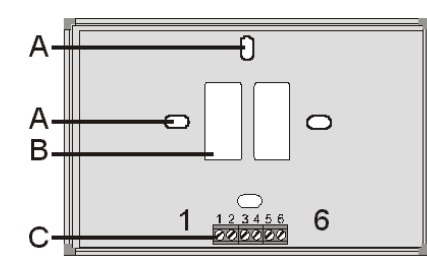

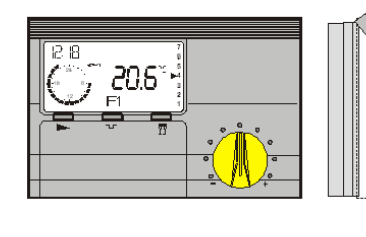

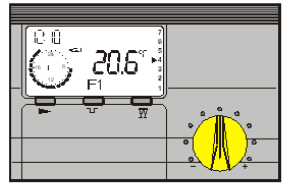

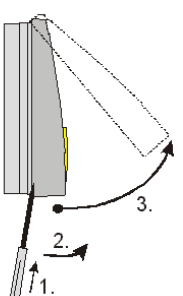

## <u>Montáž</u>

PIN 1+2 OT-BUS

1. Na stěnu upevnit sokl (asi ve výšce očí)

2. Připojit kabel sběrnice (BUS)

Svorku 1+2 soklu spojit se svorkami OT-BUS kotle. U přípoje sběrnice se nedá splést pól. Přípoje se mohou zaměňovat.

3. Eventuálně připojit "externí čidlo místnosti". Na svorky 5+6 se dá připojit externí čidlo místnosti RF, pokud je zařízení namontováno na místě, na kterém interní čidlo místnosti neměří správně.

4. Nasunout horní část regulátoru,

přitom ji přiložit/zaháknouť soustředně/centricky na horní hranu a poté sklopit lehkým tlakem dolů na sokl a přitlačit.

Rozměry: 147mm x 97mm x 33mm

- A: Upevňovací otvory (pro montáž na krabici s vypínačem)
- B: Otvor pro vedení kabelu
- C: Připojovací svorka (PIN 1 je vlevo)

## Připojovací svorky

PIN 1+2 OT-BUS

## <u>Demontáž</u>

Šroubovákem odtáhnout/oddělit přes otvor ve spodní straně. Poté posunout/otočit rukou spodní stranu kruhovým pohybem nahoru.

## Uvedení do provozu

#### Komunikace OK?:

"Ś" Objeví se v displeji – v hodinách => pokud ne, zkontrolovat datové vedení ke kotli

## Nastavení jazyka:

✓ Klapka OTEVŘENA → "ENGLISH"

 $rightarrow Výběr 
ightarrow \Delta = režim změny$ 

▼/▲ Nastavení jazyka → "CE5KY"

☑ Uložit → "*PROVOZOVRTEL*"

## Nastavení času a dne v týdnu:

AA → "ČRS-DEN"

- ☑ Výběr → "ĽR5" + △ = režim změny
- **▼**/▲ Nastavení přesného času

☑ Uložit → "DEN" +  $\triangle$  = režim změny

▼/▲ Nastavení dne v týdnu

⊠ Uložit → "ČRS-DEN"

Uzavřít klapku → standardní indikace

> Režim → ② 1

## Průběh uvádění do provozu

- 1. Před uvedením do provozu si prosím pečlivě přečtěte tento návod
- 2. Namontujte regulátor a zapněte kotel
- 3. Počkejte, až se objeví indikace v obslužném přístroji
- 4. Počkejte, dokud se nevytvoří komunikace ke kotli
- 5. Nastavte jazyk

Při prvním otevření obslužné klapky po zapnutí napětí se v displeji objeví jazyk. (=> Indikace se objeví jen jednou! Jazyk se objeví znovu, když se přístroj nakrátko stáhne ze soklu)

6. Nastavte čas a den v týdnu

Nastavení času a dne v týdnu je podrobně popsáno v části 1 návodu na straně 11.

- 7. Klapku uzavřete
- 8. Programový přepínač nastavit na požadovaný režim např. Automatika 1 (viz str. 4)

## Uvedení do provozu

## Technická specifikace

| Napájecí napětí (OT)                      | 15 V DC s omezením<br>proudu (13mA) |
|-------------------------------------------|-------------------------------------|
| Příkon                                    | < 5mA                               |
| Druh ochrany podle<br>EN 60529            | IP 40                               |
| Třída ochrany podle<br>EN 60730           | III                                 |
| Rezerva pohonu hodin                      | > 10 hodin.                         |
| Přípustná teplota okolí při<br>provozu    | 0 až 50 °C                          |
| Přípustná teplota okolí při<br>skladování | - 30 až 60 °C                       |
| Čidlo v místnosti                         | Měřicí odpor NTC 5 k $\Omega$       |
| Tolerance v ohmech                        | +/-1% při 25°C                      |
| Tolerance teploty                         | +/- 0,2K při 25°C                   |